# 愛教研グループウェアの利用方法について

愛媛県教育研究協議会

# ※ 個人の仮パスワードは、自分で必ず変更してください。 (仮パスワードは、学校で共通のため) ※ I Dやパスワードが分からない場合は、本人が愛教研事務局に問い合わせください。 初期の仮パスワードに変更して、連絡します。 愛教研事務局 089-946-2772 担当者

## 1 愛教研グループウェアの利用について

- 愛教研では、文部科学省の事業により、国立情報学研究所が教育機関向けに次世代情報共有基盤 システムとして開発した NetCommons を利用しています。このグループウェアは、インターネット が利用できる環境であれば、自宅やスマートフォン等のどこからでも利用できます。
- <u>利用にあたっては、愛教研グループウェア利用規定に従ってください。</u>
   利用規定は、愛教研グループウェアの「文書共有」の「05 グループウェア・ホームページ」内
   にあります。
- 愛教研グループウェアは、個人間の情報交換に活用しています。

# 2 愛教研グループウェアへのログイン方法

 $(\mathcal{T}$ 

(1)愛教研グルー<u>プウェアのアドレスにアクセスし、右</u>上の「ログイン」をクリックする。

| ドレス) | <u>http://aikyoke</u> | <u>n. com/</u>            |                               |
|------|-----------------------|---------------------------|-------------------------------|
| G    | http://aikyoken.com/  | ▼ ♂ 検索                    | - ロ ×<br>の 会 戀 <sup>(1)</sup> |
| 愛如   | 夏県教育研究協議会グル           | 「 <b>ログイン」</b> をクリックす     | る。 ログイン                       |
|      | 受数研HP                 | 数研グループウェア<br><sup> </sup> | ロボータル 学校リンク                   |

※「Internet Explorer 11 互換表示」をします。

愛教研グループウェアの最初のページにも表示している「Internet Explorer 11 互換表示」の設定 をしておく必要があります。この操作は一度だけで、その後は、そのパソコンを利用する場合は必要 ありません。

(2) <u>個人のログイン ID と仮パスワードを入力し、ログインする</u>。

|              | ログイ:                    |
|--------------|-------------------------|
| ログインIDと      |                         |
| 「仮パスワードを入力する |                         |
|              |                         |
|              |                         |
|              |                         |
| ログイン         |                         |
|              | ログインIDと<br>仮パスワードを入力する。 |

## 3 仮パスワードの変更方法

(1) ログイン後、右上の自分の氏名を左クリックする。

| 愛媛県教育研究協議会グループウェア | 👳 愛教 研子 | 0 | かっト |
|-------------------|---------|---|-----|
| 愛教研グループウェア        |         |   |     |

(2)「会員情報」の「編集」をクリックする。

| うう。<br>会員情報 |       | 編集をクリックする。 | ×    |
|-------------|-------|------------|------|
| 会員情報        | 参加ルーム | 4          | C 編集 |
| アバター        |       | ハンドル       |      |
|             | 117   | 愛教 研子      |      |

(3) 仮パスワードと新しいパスワードを入力して、変更する。
 ※ <u>変更したパスワードは、メモするなどして、確実に保管してください</u>。

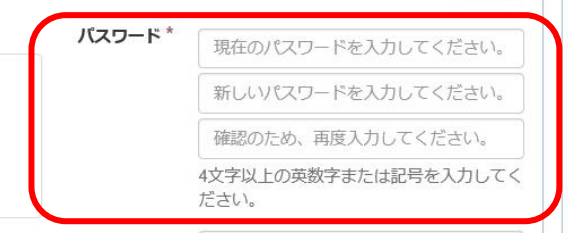

(4) 下の「決定」をクリックし、「会員情報」右上「×」をクリックして終了する。

#### 4 ログイン後の活用方法

్

「愛媛県教育研究協議会」の自分専用画面が表示され、掲示板や回覧板を見ることができます。 「文書共有」の項目の表示をクリックすると、各種の文書を閲覧や文書様式のダウンロードがで きます。

(1) 「回覧板を見る」方法

ログイン後、「回覧板」の「<mark>未読」の「タイトル名」</mark>をクリックして開く。

| 「回覧板を送る」方法は、  | 愛教研グループウェアのトップページに掲載しています。<br>掲示板                              |
|---------------|----------------------------------------------------------------|
| 愛媛県教育研究協議会    | ス新の投稿画・ 10代・     ② 「未読」の「タイトル名」をクリックする。     記事がありません。          |
| アクセスカウンター     | 回覧板                                                            |
| 0 0 0 0 6 7 7 | 全てのステータス・ 「「回答状況・ 新着願・ 10件・                                    |
| キャビネット        | 0000のお知らせ 😹                                                    |
| 文書共有          | □覽期間: 2018/04/08 09:30~ 調覧状況: 1 / 3<br>作成者: 愛 愛教 研 回答状況: 0 / 3 |

「一覧へ」をクリックすると「既読」になる。「回答」を入力すると「回答済」になる。

# (2) 愛教研グループウェアでできること

数多くの機能が準備されていますが、愛教研として主に活用するのは、次のものです。

- 回覧板機能 ……… 個人を検索して、個人間の情報交換ができる。添付ファイルなどを送ることができる。
- スケジュール機能 … 共通の行事計画を見る。個人のスケジュールを作成することができる。
   文書共有機能 …… 様式などのデータを共有することができる。

#### (3) 使用上の留意点

#### ○ 添付ファイルがある場合の処理

回覧板に添付しているPDFファイルは、直接開いて見ることができますが、ワードやエクセル のファイルは、一旦自分のパソコン内に保存してから、改めてそのファイルを開くようにしてくだ さい。 添付ファイル名は、英数字(ローマ字)にして、添付するとよい。

(日本語表記のファイル名は、Internet Explorer の場合は文字化けする。)

#### ○ 秘密事項の取扱注意

このグループウェアのセキュリティは、ID とパスワードのみの認証であり、決して十分なものではありません。個人情報が含まれている文書は、パスワード保護を行ってください。

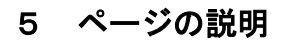

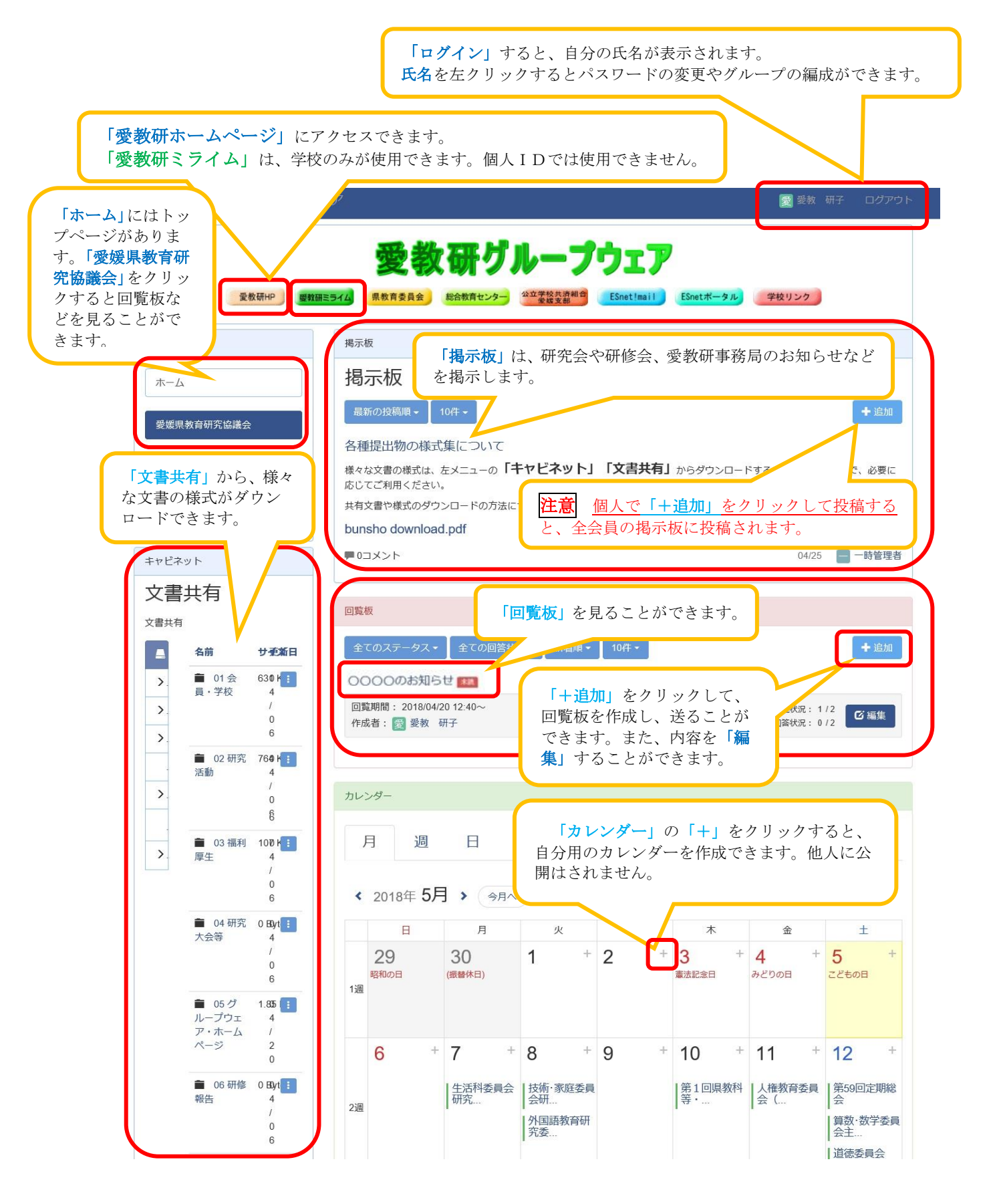